## Tutoriel de l'utilisation de la bibliothèque virtuelle de la classe de CP

## A) Se connecter

1) Aller sur <u>Storyplayr</u>

2- Cliquer sur se connecter

3- Se connecter comme élève

4- Introduire <u>les codes individuels</u> Rappel des codes : Code du groupe : LEZARD-7927 Nom: **Valentina** 

Mot de passe: V123

Les informations recueilles sont collectées et traitées, conformément à notre Charte Vie Privée, par Storyplayr, at notamment de facilitée voite utilisation de notre Site Interes

Mot de pass

Mot de passe oublié ?

Je me connecte

B) Cliquer sur <u>un des livres</u>

C) Cliquer sur <u>l'une des trois fonctions</u> (lire-écouter-s'enregistrer) En CP, on commence par écouter, puis à la fin du premier trimestre on commence à lire silencieusement, et si le résultat est satisfaisant, on lit à voix haute (page par page) en s'enregistrant.

-Quelque soit la fonction choisi, il est préférable de faire apparaître le texte du livre séparément à droite **en cliquant sur l'icône verte** (en haut à droite) qui représente un texte.

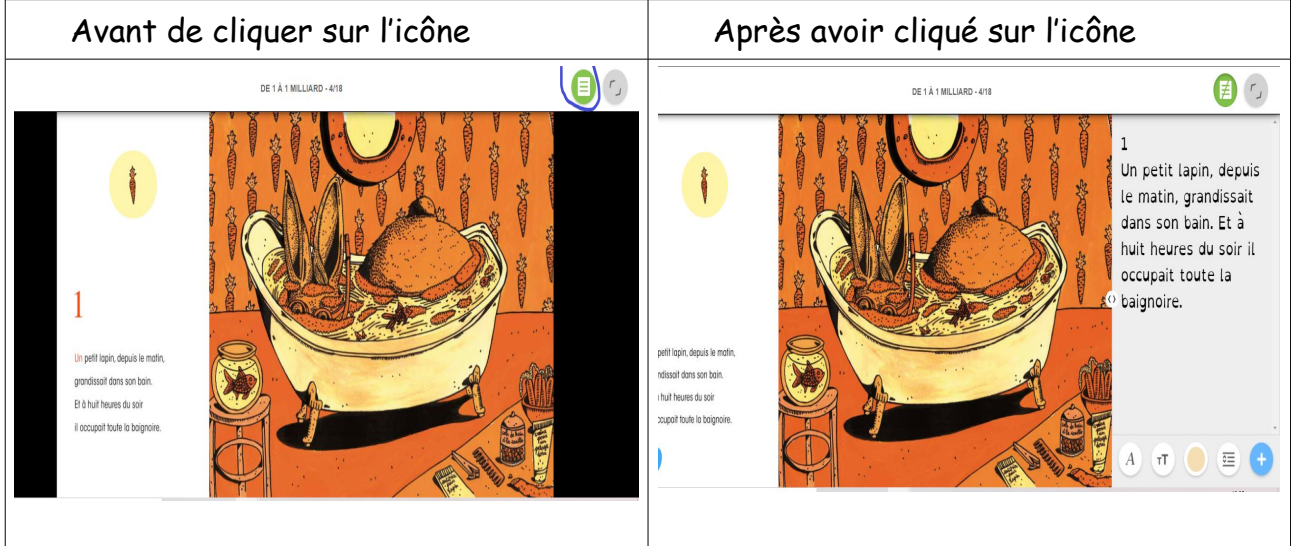

- On peut agrandir et changer la police de caractère du texte (icônes en bas à droite)

Classe de CP d'Armelle

D) La fonction « S'enregistrer »

## 1 - <u>Cliquer sur « S'enregistrer »</u>

2- On accède au livre comme pour les deux autres fonctions

**3**-On fait apparaître le texte du livre séparément à droite **en cliquant sur l'icône verte** (en haut à droite) qui représente un texte, comme indiqué au point *C*).

4- On avance jusqu'à la page où commence le texte à lire.

5- On clique sur le bouton « Enregistrer » (rond rouge)

6-On commence la lecture près du micro de la tablette ou le smartphone.

7-On appui sur « Stop » (rond jaune) quand on a fini de lire la page.

**8**-On attend que la plateforme encode l'enregistrement (cela peut prendre quelques secondes ou minutes selon la puissance du terminal et de la connexion internet)

L'encodage est fini, quand apparaît en bas les fonctionnalités suivante : Écouter (flèche vert) et ré-enregistrer (rond rouge)

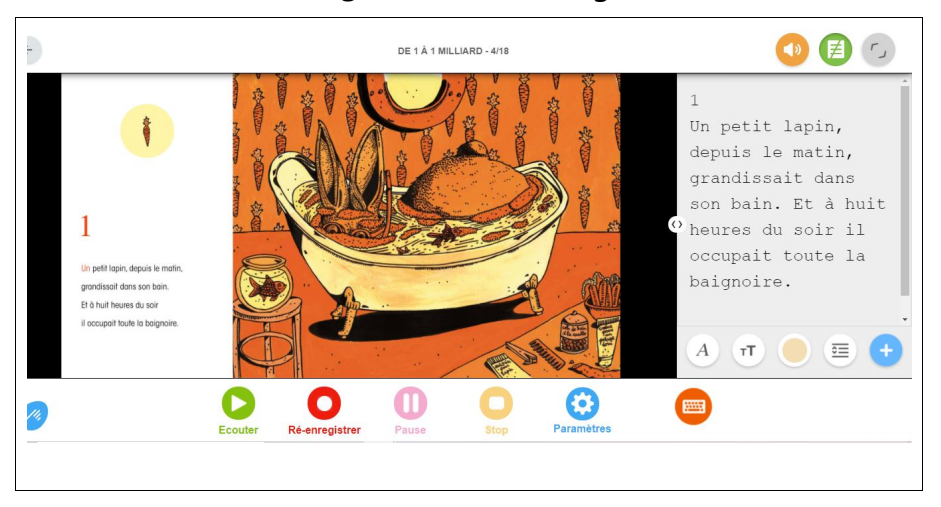

On peut écouter pour vérifier la qualité de l'enregistrement et ré-enregistrer si on n'est pas satisfait du résultat.

**10-On peut s'arrêter** et reprendre bien plus tard, même après s'être déconnecté. On se connectant à nouveau et après avoir sélectionné le livre, 2 fonctionnalités se trouvent à gauche : <u>« Activités »</u> et «Enregistrements»

| transient in com                                 | De 1 à 1 milliard                                                           |                                                        |
|--------------------------------------------------|-----------------------------------------------------------------------------|--------------------------------------------------------|
|                                                  | François David & Elza Lacotte                                               |                                                        |
| <u>A 2 2 5 6 6 6 6 6 6 6 6 6 6 6 6 6 6 6 6 6</u> | 18 pages, 278 mots   8 minutes de lecture   © La Poule Qui P                | ond, 2016, pour la 1ère édition - tous droits réservés |
| Contraction of                                   | Tr Lire ► Ecouter                                                           | Enregistrer                                            |
| 1                                                |                                                                             |                                                        |
|                                                  |                                                                             |                                                        |
| Présentation du livre                            | 1 lapin, 2 éléphants, 3 canards Mais jusqu'où ira-t-or                      | 12                                                     |
| Présentation du livre<br>Enregistrements         | 1 lapin, 2 éléphants, 3 canards Mais jusqu'où ira-t-or<br>Du même éditeur : | n?<br>Voir plu                                         |

## 11- On clique sur «Enregistrements»

| Accueil > De 1 à 1 milliard                       |                                                                                                    | r                           |
|---------------------------------------------------|----------------------------------------------------------------------------------------------------|-----------------------------|
|                                                   | De 1 à 1 milliard<br>François David & Elza Lacotte<br>18 pages, 278 mots   8 minutes de lecture   © La Poule Qui Pond, 2016, pour la 1ère édition - tous droits réservés<br>Tr Lire Ecouter Enregistrer | 5                           |
| Présentation du livre                             | Mes enregistrements<br>21/12/2021 • 2 pages / 18                                                                                                    |                             |
| Activités                                         | Modifier                                                                                                    |                             |
| Ajouter aux favoris ☆<br>Acheter version papier 🖢 | Partager                                                                                                    |                             |
|                                                   | Accueil > De 1 à 1 milliard                                                                                                    | Accueil > De 1 à 1 milliard |

On retrouve l'enregistrement (un casque et un S au centre), on peut :

-écouter, supprimer ou partager

-Si on **veut continuer à enregistrer** une ou plusieurs pages de plus, on clique sur **«Modifier»** (en haut à droite du casque) et on reprend l'enregistrement là où on l'a arrêté.

12- Quand on a fini d'enregistrer les pages souhaitées, on revient à la page qui propose l<u>es 3 fonctions</u> et on clique sur «Enregistrements» puis sur **«Partager»** (en haut à droite du casque juste en dessous de «Modifier»)

| Activités                    | Vous pouvez partager votre enregistrement avec qui vous le souhaitez, y compris des<br>personnes non abonnés à storyplayr. Pour cela, il vous suffit de saisir ci-dessous leur adresse<br>email et si vous le souhaitez, un message neressonel. |   |
|------------------------------|----------------------------------------------------------------------------------------------------|---|
| Ajouter aux favoris 🕁        | emainer, si rous le sourairez, un nessage personnei.                                                                                                    |   |
| Acheter version papier       | Adresse email des destinataires                                                                                                    |   |
| Partager                     | Message personnel                                                                                                    |   |
| <b>(f)</b>                   |                                                                                                    |   |
| Recherches associées         |                                                                                                    |   |
| 5 ans et +<br>Animaux divers |                                                                                                    | * |
| Coccinelle                   | Епуоуег                                                                                                    |   |
|                              |                                                                                                    |   |
|                              |                                                                                                    |   |

On saisit les adresse email de ceux avec qui on veut partager l'enregistrement (grands-parents, tantes, oncles, proches......), on ajoute un message de présentation.